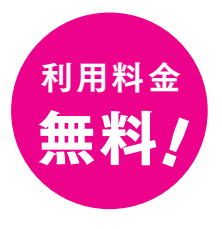

妊娠8か月頃の アンケートは アプリから! ※手順をご確認ください 妊娠から出産、子育てまでをフルサポート

子育て支援アプリ

# いまばり子育て 応援ナビ

### 今治市が提供するアプリなので安心!

今治市では、「妊娠8か月頃アンケート」と「面談予約」を、 子育て支援スマートフォンアプリ「いまばり子育て応援ナビ」で行う事ができます。 出産に備え保健師などと面談し、利用できる子育て支援サービスなどを一緒に確認しましょう。 また面談時に、生まれてくるお子さんのための育児用品『こどもが真ん中ギフト』 (フード付きバスタオル・おむつポーチ)をプレゼントします。

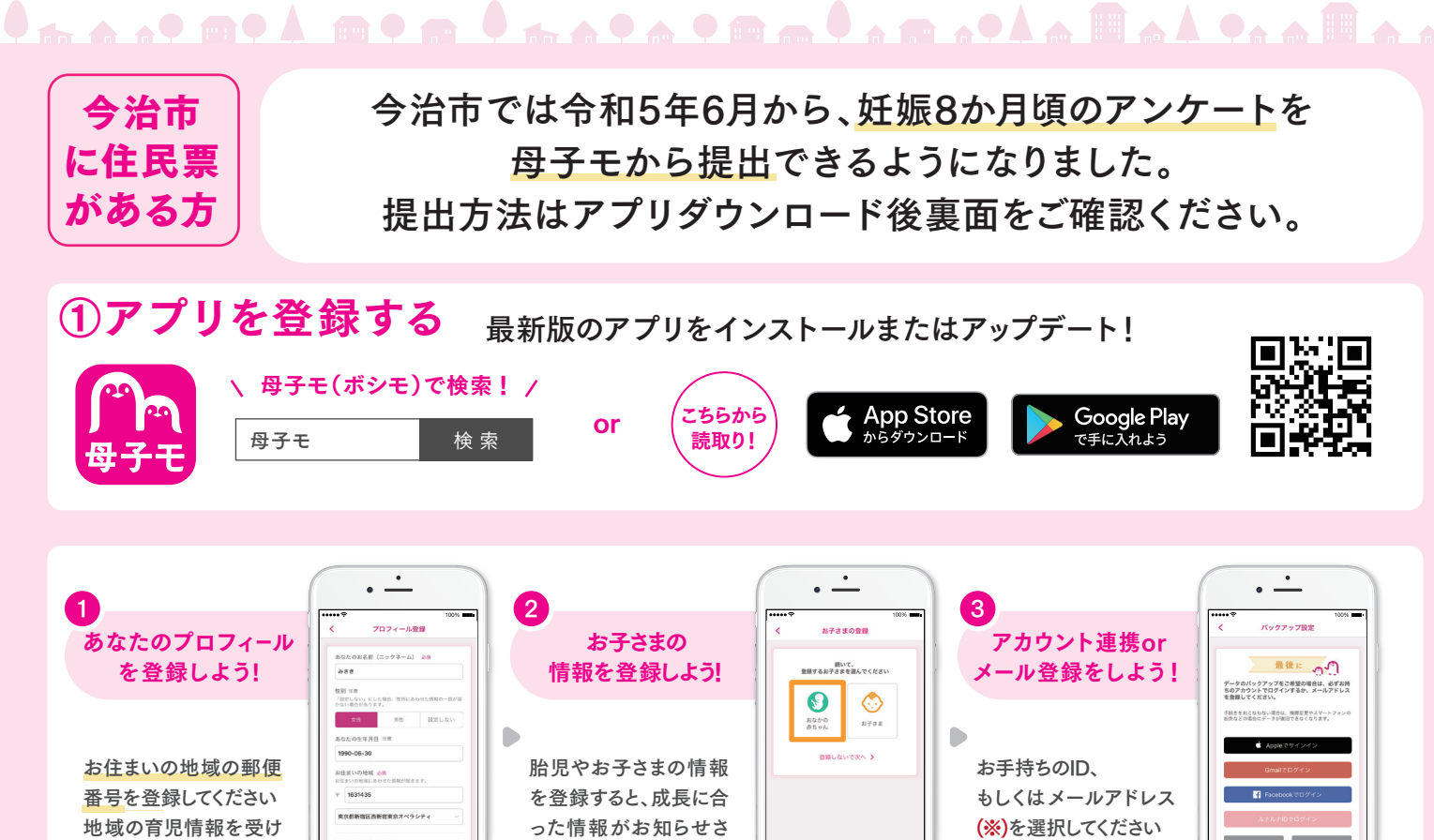

#### (※)「メールアドレスの登録」で返信メールが届かない場合

取ることができます

① 迷惑メール対策等で、ドメイン指定受信を設定されている可能性がございます。お手数をおかけいたしますが、ドメインを受信できるように設定してください。@mchh.jp ② GmailやFacebookアカウントなど、その他のご登録方法をお試しください。SNSアカウントで登録することで、利用者の許可なく投稿されることは一切ございません。

れます

Apple および Apple ロゴは米国その他の国で登録された Apple Inc. の商標です。App Storeは、Apple Inc.のサービスマークです。 Google Play および Google Play ロゴは Google LLC の商標です。 ※掲載している画面イメージは、アプリの画面や機能がアップデートすることで実際と異なる場合があります。

## ②アプリから「妊娠8か月頃アンケート」を提出

| アプリを起動! | HOME画面下部*の<br>バナーをタップ!                 | 必要事項を入力 | 発行された「回答番号」が<br>表示されたら事前提出完了                                                                                           |
|---------|----------------------------------------|---------|----------------------------------------------------------------------------------------------------|
|         | * パソコンやタブレットからログイン<br>した場合は、上部に表示されます。 |         | <page-header><text><text><text><text><text><text><text></text></text></text></text></text></text></text></page-header> |

## ③アプリから面談のご希望面談日程の予約(ご希望者のみ)

面談を希望される方はアンケート入力後、アプリから面談予約ができます。 また、面談を希望されない方でも、必要に応じて今治市よりご連絡する場合がございます。

| らなのためりがとうでざいました い い い い い い い い い い い い い い い い い い い                                                             |                                  | 妊娠8か月頃面談         以下の価格を入力してください。         予約可能な内容のみ表示されます。         予約日 必須         室営業増増         大人の参加人数(年鳥数字) 必須         人         利用開始時間 必須         マ         予約可能時間         戻る |                                         | mm (加)     mm     mm |                                                                                                    | 名前 (ニックネーム)<br>氏名 20月<br>名<br>に名 (フリガナ) 20月<br>セイ<br>セイ<br>一<br>単語書 20月<br>マールアドレス 20月<br>デ約フォーム送信後、上記アドレス強に確認メールをお送<br>ついたします。<br>大人の参加人数 (半角数子) 20月<br>1<br>連絡事項                  |                                                                                              | 利用時間 必須<br>15:00 - 17:00<br>名前(こ少ウキーム):<br>太郎<br>た名: ご通<br>服素 加<br>氏名: ご通<br>服素 加<br>氏名: ご通<br>服務時間: ご通<br>和力チョン クロつ<br>服務時間: ご通<br>予約フォーム送自聴,上記アドレス物に確認メールをお送りいたしま<br>す。<br>1人<br>通知時期:<br>↓ 上記の時間に現し、個人類的な物以についてに発す。<br>人 |
|----------------------------------------------------------------------------------------------------|----------------------------------|----------------------------------------------------------------------------------------------------|-----------------------------------------|----------------------------------------------------------------------------------------------------|----------------------------------------------------------------------------------------------------|----------------------------------------------------------------------------------------------------|----------------------------------------------------------------------------------------------|----------------------------------------------------------------------------------------------------|
| <b>その他地域</b><br>妊娠中から必要<br>地域のお知らせ<br>お住まいの地域の<br>情報が届きます。<br>お知らせの例<br>『イベント情報』『補題<br>『妊娠中のアドバイス』                | <b>の</b> 育<br>要な地<br>イベン<br>助金や災 | <b>5 児 情 報 が ある</b><br>域の情報がカンタンに手に<br>すく<br>いや、育児・生活<br>子育て支援制度』<br>書時の緊急情報』など                                                                                                 | A D S S S S S S S S S S S S S S S S S S |                                                                                                    | 人力した<br>くール内<br>く予約キャン<br>の約したイ/<br>の<br>の子子# (1)<br>たそう約したイ/<br>にまべ予約したイ/<br>にまべ予約したイ/<br>にまべ予約したイ/<br>に<br>いたのうなな<br>いたのうなな<br>いたのうなな<br>いたのうなな<br>いたのうなな<br>いたのうなな<br>いたのうなな<br>いたのうなな<br>いたのうなな<br>いたのうなな<br>に<br>たのうなの<br>に<br>たのうな<br>に<br>たのうな<br>に<br>たのうな<br>に<br>たのうな<br>に<br>たのうな<br>に<br>たのうな<br>に<br>たのうな<br>に<br>たのうな<br>に<br>たのうな<br>に<br>たのうな<br>に<br>たのうな<br>に<br>たのうな<br>に<br>たのうな<br>に<br>たのうな<br>に<br>たのうな<br>に<br>たのうな<br>に<br>たのう<br>に<br>たのう<br>に<br>たのう<br>に<br>たのう<br>に<br>たのう<br>に<br>たのう<br>に<br>の<br>に<br>の<br>に<br>の<br>に<br>の<br>に<br>の<br>に<br>の<br>に<br>の<br>に<br>の<br>に<br>の<br>の<br>に<br>の<br>の<br>に<br>の<br>の<br>に<br>の<br>の<br>の<br>の<br>に<br>の<br>の<br>の<br>の<br>の<br>の<br>の<br>の<br>の<br>の<br>の<br>の<br>の<br>の<br>の<br>の<br>の<br>の<br>の<br>の | まる<br>ま<br>本 の<br>た の で し ま の<br>ま の<br>た に 記 載 し て あ る し に れ し た る し に し た る し に し た る し に し た ん し た い し た ん し た い し た ん た た い し に し ま ん し た ん た た い た い た い た い た い た い た い た い た | : <b>予約</b><br>.本人研<br><b>'ップ<sup>*:</sup></b><br>留の選<br>ばタンを:<br>イベン<br>ず<br>の<br>当日の本人番    | <b>完了</b><br>確認メールを確認。<br><sup>2</sup> して予約完了!<br>沢】から、<br>タップしてください。<br>ト <b>予約完了</b><br>予約完了画面を<br>チェック                                                                                                    |
| お住まいの予育て施設を<br>カンタン検索 お住まいの地域周辺の医療機関や公園、幼稚 園・保育園など、出産~子育てに 備えて必要な施設を検索できます。 また検索結果の地図表示や、 現在地から近い施設を表示することも 可能です。 |                                  |                                                                                                    | <b>入</b><br>3、幼稚<br>(3                  | <ul> <li>※1) 仮予約8<br/>設定され<br/>お手数3</li> <li>都手数3</li> <li>【@mch</li> <li>※2) ご利用U<br/>お手数4</li> </ul>                                                                                                    | <sup>登録メールア</sup><br>特にメールが届かない場合、迷惑メール?<br>れている可能性がございます。<br>たお掛けしますが、以下のドメインを受信<br>h.jp <b>】</b><br>いただいているメールによっては、リンク:<br>をお掛けしますが、URLをコピーしていた                                                                                                    | ドレス宛に予修<br>ご確認<br>対策等で、<br>できるよう<br>をタップで:<br>だき、safar                                                                                                    | <sup>  </sup> ァフィー<br>& ください<br>ドメイン指定受信を<br>に設定してください。<br>きない可能性がございます。<br>  等に直接貼り付けてください。 |                                                                                                    |